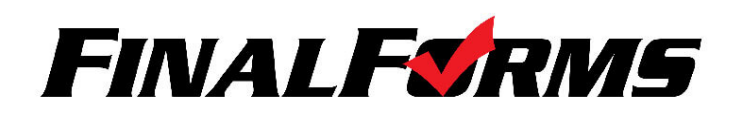

## PARENT REGISTRATION

## HOW DO I SIGN UP?

- 1. Go to https://eaglepoint-or.finalforms.com/
- 2. Click NEW ACCOUNT under the Parent Icon
- 3. Type your NAME, DATE OF BIRTH and EMAIL, then click REGISTER.
- 4. Check your Email for a FinalForms Email, and click **CONFIRM YOUR ACCOUNT** in the email text.
  - a. NOTE: You will receive an email within 2 minutes prompting you to confirm and complete your registration. If you do not receive an email, check your spam folder. If you still do not see the FinalForms email, please email <u>support@finalforms.com</u>
- Create your new FinalForms password and click CONFIRM ACCOUNT
- 6. You may be asked if you want to grant another LEGAL Parent/Guardian access to your registered students. Either click SKIP THIS STEP or type the NAME, DATE OF BIRTH and EMAIL, then click ADD PARENT ACCOUNT. Please note that it is your choice if you share your account information with step-parents or other family members, but they can not have their own accounts.
- 7. Your account(s) will be created, you can then click **REGISTER STUDENT** for your first child.

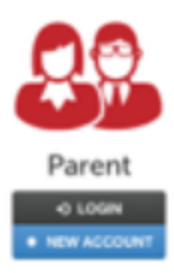

## **FINALFORMS**

Helis Clay Burnett, Your FinalForms account with Demovite Local Schools (DHE) has been account-Up method. Please dick here to confirm your account and complete your registration as a general. There's you, Demovide Local Schools (DHE) Administration

| You're almost do<br>as a Parent | ou're almost done registering<br>a Parent<br>a reasone roo woodo unt room to second a cost voor |          |      |  |
|---------------------------------|-------------------------------------------------------------------------------------------------|----------|------|--|
| ACCOUNT.                        | NE TO SECURE                                                                                    | O ACCESS | 1018 |  |
| New Passworth                   |                                                                                                 |          |      |  |
| Confirm Password                |                                                                                                 |          |      |  |
| Confirm Account                 |                                                                                                 |          |      |  |
|                                 |                                                                                                 |          |      |  |

Add Another Parent? ~ Skin this step

| Grant acce<br>spouse), a<br>7 the indext<br>will be autor | ess to any<br>Rowing the<br>set atreasty<br>rationally test | additional par<br>em to manag<br>has an assert<br>est when you d | ent account<br>e-your stud<br> | t (perhaps To<br>lents,<br>uit autoress and | your<br>They |
|-----------------------------------------------------------|-------------------------------------------------------------|------------------------------------------------------------------|--------------------------------|---------------------------------------------|--------------|
|                                                           |                                                             |                                                                  |                                |                                             |              |
| Same:                                                     |                                                             |                                                                  |                                |                                             |              |
| First                                                     |                                                             |                                                                  |                                |                                             |              |
| Last                                                      |                                                             |                                                                  |                                |                                             |              |
| Date of Birth:                                            |                                                             |                                                                  |                                |                                             |              |
| Month                                                     |                                                             | Day                                                              |                                | Tear                                        |              |
| Imail Address                                             |                                                             |                                                                  |                                |                                             |              |
| 1.5 144-14                                                | our-pa r                                                    |                                                                  |                                |                                             |              |
| Add Pare                                                  | nt Acco                                                     | went No. 1                                                       | harring.                       |                                             |              |